## TUTORIAL EDIÇÃO DO NOME NO SISTEMA DO 9CCTI

Se seu nome aparece incompleto ou incorreto no certificado, você poderá alterá-lo no sistema de eventos

- 1) Entre no sistema de eventos do 9CCTI:
  - https://www.pucgoias.edu.br/eventos/9ccti/#sistema
  - Ou clique aqui e acesse direto
- 2) Digite o seu CPF ou passaporte (para estrangeiros) e uma senha nos campos solicitados:

| <b>PUC</b><br>GOIÁS                        |  |  |  |  |  |  |
|--------------------------------------------|--|--|--|--|--|--|
| Eventos                                    |  |  |  |  |  |  |
| þigite seu CPF ou passaporte               |  |  |  |  |  |  |
| Senha<br>Digite sua senha                  |  |  |  |  |  |  |
| Entrar                                     |  |  |  |  |  |  |
| Ainda não tenho Cadastro Esqueceu a senha? |  |  |  |  |  |  |

 Na tela do Sistema de Eventos, no canto direito superior clique em "Minha conta" e depois em "Ver perfil"

|                    | Minha conta -                                                                                                    |  |  |  |  |  |  |  |
|--------------------|----------------------------------------------------------------------------------------------------|--|--|--|--|--|--|--|
| Eventos >          | Eventos / Detalhes do evento                                                                                                    |  |  |  |  |  |  |  |
| Todos eventos      | IX CONGRESSO DE CIÊNCIA, TECNOLOGIA E INOVAÇÃO DA PUC GOIÁS                                                                                                    |  |  |  |  |  |  |  |
| Meus eventos       |                                                                                                    |  |  |  |  |  |  |  |
| Eventos encerrados | No canto direito superior ciique em Minna conta e depois em Ver perfii                                                                                                    |  |  |  |  |  |  |  |
|                    | Congresso de Ciência, Tecnología e Jenuerão da PUC Gaiás shara a sua pona edição aberdando e tema "Ciências Résicas nacio Desenvolvimento Sustantável" proporto pelo Ministério                                        |  |  |  |  |  |  |  |
|                    | da Ciência, Tecnologia e Inovação da Pocisias criega a sua nona edição abordando o ternal Ciencias basicas para o Desenvolvimiento Sustentaver, proposto pelo ministento<br>da Ciência, Tecnologia e Inovações (MCTI). |  |  |  |  |  |  |  |
|                    |                                                                                                    |  |  |  |  |  |  |  |

Página 1 de 3

4) Na página de informação do Perfil, Clique em "Editar informações do perfil" e depois corrige seu nome preenchendo de forma completa e sem abreviações; por fim clique em "Salvar Informações":

|                                                | Minha conta <del>v</del>                            |        |
|------------------------------------------------|-----------------------------------------------------|--------|
| Participante / Perfil                          |                                                     |        |
| FULANO DE TAL                                  |                                                     |        |
|                                                | $\mathbb{K} $                                       |        |
| CPF:                                           |                                                     |        |
| Telefone: 99 9999 9999                         |                                                     |        |
| Celular: 99 9999 9999                          |                                                     |        |
| Email: fulanodetal@gmail.com                   |                                                     |        |
| Data de nascimento: 27/10/1945                 |                                                     |        |
| Último login em: 06/11/2023 14:37:14           | Clique em "Editar informações de parfil"            |        |
| Editar informações do perfil                   |                                                     |        |
|                                                |                                                     |        |
| Depois:                                        |                                                     |        |
| Editar perfil                                  |                                                     |        |
|                                                |                                                     | N      |
| Nome                                           |                                                     | K      |
|                                                | Corrija seu nome preenchendo de forma completa      |        |
| FULANO DE TAL                                  | sem abreviações                                     | $\sim$ |
|                                                |                                                     |        |
| Telefone                                       |                                                     |        |
| 99 9999 9999                                   |                                                     |        |
|                                                |                                                     |        |
| Celular                                        |                                                     | 1      |
|                                                |                                                     | -11    |
| 99 9999 9999                                   |                                                     | / /    |
| 99 9999 9999                                   | Se necessário poderá atualizar seu telefone e email | 11     |
| 99 9999 9999<br>Email                          | Se necessário poderá atualizar seu telefone e email | 4      |
| 99 9999 9999<br>Email<br>fulanodetal@gmail.com | Se necessário poderá atualizar seu telefone e email | L      |
| 99 9999 9999<br>Email<br>fulanodetal@gmail.com | Se necessário poderá atualizar seu telefone e email | A      |

5) Agora acesse a seção de certificados no home do Sistema de eventos do 9CCTI:

| IX CONGRESSO DE CIÊNCIA, TECNOLOGIA E INOVAÇÃO DA PUC GOIÁS                                                                                                    |                             |                              |                              |                         |  |  |  |  |
|----------------------------------------------------------------------------------------------------|-----------------------------|------------------------------|------------------------------|-------------------------|--|--|--|--|
| ∰ De 16/10/2023 a 21/10/2023                                                                                                    |                             |                              |                              |                         |  |  |  |  |
| Os botões de certificados aparecem para o usuário<br>conforme o registro de participação dele                                                                                                    |                             |                              |                              |                         |  |  |  |  |
| O Congresso de Ciência, Tecnologia e Inovação da PUC Goiás chega a suchon zedição abordando o tema "Ciências Básicas para o Desenvolvimento Sustentável", proposto pelo Ministério da Ciência, Tecnologia e Inovaçães (MCTI). |                             |                              |                              |                         |  |  |  |  |
| 🖒 Certificado de Participação                                                                                                    | Certificados de Trabalhos   | Certificado de voluntário    | 🖒 Certificado de palestrante | Ver ou enviar trabalhos |  |  |  |  |
| ② Registros de Frequência                                                                                                    | Ver a Programação do Evento | Ver comprovante de inscrição |                              |                         |  |  |  |  |
|                                                                                                    |                             |                              |                              |                         |  |  |  |  |
|                                                                                                    |                             |                              |                              |                         |  |  |  |  |
|                                                                                                    |                             |                              |                              |                         |  |  |  |  |

Página 2 de 3

6) Acesso ao Sistema de Eventos para o IX Congresso de Ciência, Tecnologia e Inovação da PUC

Goiás e links uteis:

- Acesso ao 9CCTI
- Normas para os Trabalhos Científicos
  - Edital e Normas da Premiação

E-mail: congressoct@pucgoias.edu.br